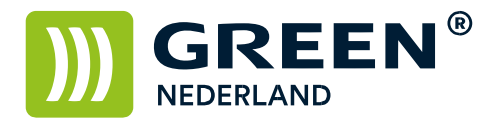

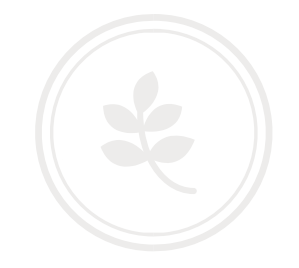

## Instellen maximaal e-mail formaat

Wij stellen de machine standaard in op een maximale bijlage grootte van 10 megabyte, maar het kan hierdoor voorkomen dat u hierdoor geen grotere documenten in één keer kunt scannen.

Zet deze ook niet te hoog, anders loopt u de kans dat de ontvanger dit niet kan binnenhalen.

Stel u er eerst van op de hoogte wat de maximale bijlage grootte mag zijn van uw mailserver.

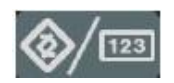

Selecteer dan op het bedieningspaneel de "123" toets om in de gebruikerstools te komen (zie boven).

Hierna verschijnt onderstaand scherm en selecteer hier de scanner eigenschappen.

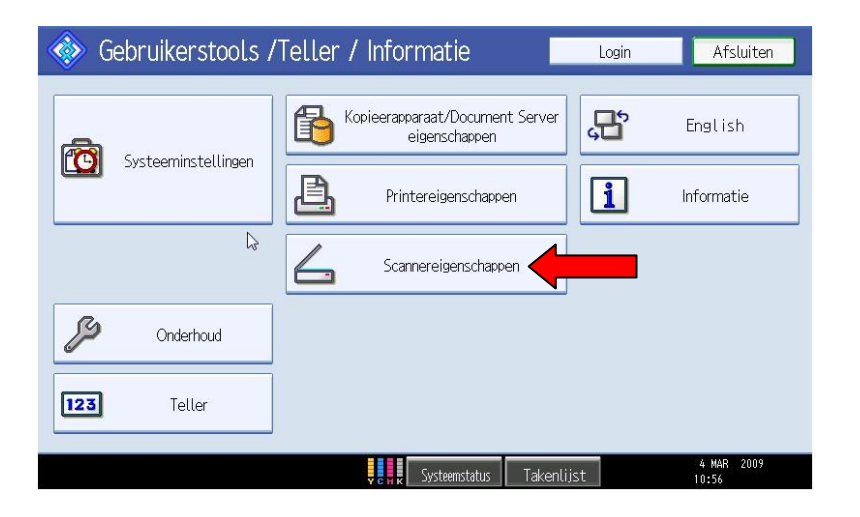

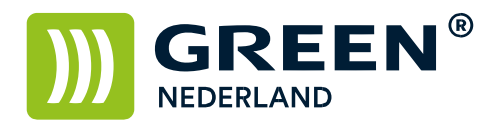

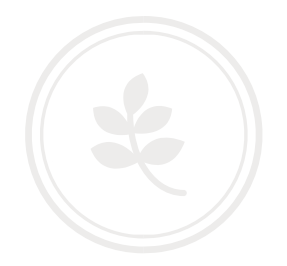

## Kies hierna voor het tabblad Verzend Instellingen

| Scannereigensch.                                |                     |                                                     |
|-------------------------------------------------|---------------------|-----------------------------------------------------|
| Algemene<br>Instellingen instellingen Tettingen |                     |                                                     |
| Compressie (Zwart/Wit)                          | Aan                 | E-mail methode opgeslagen bestand Bestand verzenden |
| Compressie (Grijswaarden/Kleur)                 | Compressie niveau 4 |                                                     |
| Hoge compressie PDF-niveau                      | Standaard           |                                                     |
| Max. E-mailform.                                | 2048 KB             |                                                     |
| E-mail delen & verzenden                        | Ja (max.form.)      |                                                     |
| Addit. E-mailinform. invoegen                   | Nederlands          |                                                     |
| Aant. cijf. vr enk. pag. best.                  | 4 cijfers           |                                                     |
|                                                 |                     |                                                     |
|                                                 |                     | Systeenstatus Takenlijst 11:57                      |

Onder de knop Max. E-mailform. Kunt u de maximale bijlage grootte instellen.

Hieronder nog een omrekentabel

1 mb = 1024 kb 2 mb = 2048 kb 4 mb = 4096 kb 10 mb = 10240 kb 20 mb = 20480 kb 50 mb = 51200 kb 100 mb = 102400 kb

NB de optie E-mail delen & verzenden kunt u het beste op UIT instellen.